- 一、 CMU2C 韧体升级方式:
   在线升级:
  - 1. 从下方的版本说明中下载相应的韧体档案。
  - 2. 开启 CMU2 Webserver 并选择 Upload FW 分页将韧体档案上传到 CMU2。

|                  | Power Management |        |  | HOME | STATUS | SETTING | LOG | SYSTEM |
|------------------|------------------|--------|--|------|--------|---------|-----|--------|
| SYSTEM           |                  |        |  |      |        |         |     |        |
| > Network        | Upload Firmware  |        |  |      |        |         |     |        |
| > Notice         |                  |        |  |      |        |         |     |        |
| > Security       | 選擇檔案 5個檔案        | UPLOAD |  |      |        |         |     |        |
| > Data/Event Log |                  | 0% (   |  |      |        |         |     |        |
| > Upload FW      |                  |        |  |      |        |         |     |        |

3. 选择正确的韧体档案后,点击"上传"按钮将韧体更新至最新版本。

|                                                                                                    |     |                                                                                               |                                                |        | Ber       | - 0 |
|----------------------------------------------------------------------------------------------------|-----|-----------------------------------------------------------------------------------------------|------------------------------------------------|--------|-----------|-----|
| 125 M 12 + 1078                                                                                                    | MNR |                                                                                               |                                                |        | 10.0      |     |
| <ul> <li>本機</li> <li>3D 物件</li> <li>下載</li> <li>文件</li> <li>計 音频</li> <li>桌面</li> <li>菜面</li> <li>菜面</li> <li>素機延確(C)</li> <li>Deta(D)</li> <li>Deta(D)</li> </ul> | î   | 2.19<br>3FCMU2CX010EXF<br>3FCMU2CX010NNI<br>3FCMU2CX010NNI<br>3FCMU2CX010P00<br>CMU2C_P##.txt | IRRR.app<br>N1RRR.app<br>N2RRR.app<br>IRRR.app | 2      |           |     |
| S course (c.)                                                                                                    | ~ < |                                                                                               |                                                |        |           | 3   |
|                                                                                                    | -   | 5 (N): *3FCMU2CX010                                                                           | EXF1RRR.                                       | 100~ 所 | 月確與 (*.*) | ÷   |

4. 当韧体档案成功上传后,最新的韧体版本将显示在 CMU2 的"工具"页面上。

| 습<br>Home | ₀00<br>Status | ्रि<br>Setting | E Log   | ()<br>Info    |         |                   |
|-----------|---------------|----------------|---------|---------------|---------|-------------------|
|           |               |                | Ver     | sion Up       | odate   |                   |
|           | System        |                | Ver 1.1 | $\rightarrow$ | Ver 2.0 | Update            |
|           | Comm.         |                | Ver 1.1 | $\rightarrow$ | Ver 2.0 | Scheduled         |
|           | Slot 1        | -P             | Ver 1.1 |               |         | N/A               |
|           | Slot 2        | -C             | Ver 1.1 |               |         | N/A               |
|           | Slot 3        | -X             | EMPTY   |               |         | N/A               |
|           | Factory I     | Reset          |         |               |         | Apply             |
| MU2C P    | ower Manage   |                |         |               |         | D 2019/12/24 15:: |

5. 点击屏幕上的"Update"按钮来安排韧体更新。韧体更新将在 CMU2 重新启动后自动完成。

注: 韧体升级需要安装 SD card 后才能进行,请确认软/韧体版本是否为最新版本。

脱机升级:

- 1. 从下方的版本说明中下载相应的韧体档案。
- 2. 从 CMU2 取出 SD 卡, 然后将下载的韧体储存到 SD 卡中的"Firmware

Upgrade"文件夹。

3. 将 SD 卡插入 CMU2 后,最新的韧体版本将显示在 CMU2 的"工具"页面上。

| 습<br>Home | ollo<br>Status | र्द्ध<br>Setting | ات<br>Log | ()<br>Info |         |              |
|-----------|----------------|------------------|-----------|------------|---------|--------------|
|           |                |                  | Vei       | sion U     | odate   |              |
|           | System         |                  | Ver 1.1   | . →        | Ver 2.0 | Update       |
|           | Comm.          |                  | Ver 1.1   | . →        | Ver 2.0 | Scheduled    |
|           | Slot 1         | -P               | Ver 1.1   |            |         | N/A          |
|           | Slot 2         | -C               | Ver 1.1   |            |         | N/A          |
|           | Slot 3         | -X               | ΕΜΡΤΥ     |            |         | N/A          |
|           | Factory        | Reset            |           |            |         | Apply        |
| MU2C P    | ower Manage    |                  |           |            |         | 2019/12/24 1 |

二、 更新纪录明细

CMU2C(能源管理):

| 机型            | 韧体版本                             | 功能         | 支援机型                   |  |
|---------------|----------------------------------|------------|------------------------|--|
| CMU2C-        | R01.3,R01.3,R01.3                | 1、         | DRP-3200-24/48         |  |
| P##           | 下载连结                             | 1、 利垍又饭饥空。 | NCP-3200-24/48         |  |
| CMU2C-<br>C## | R01.3,R01.3,R01.3<br><u>下载连结</u> |            | DRP-3200-24/48         |  |
|               |                                  |            | NCP-3200-24/48         |  |
|               |                                  | 1、新增支援机型。  | SHP-30K-55/115/230/380 |  |
|               |                                  |            | SHP-10K-55/115/230/380 |  |
|               |                                  |            | BIC-2200-12/24/48/96   |  |

CMU2E(逆变器管理):

| 机型     | 韧体版本        |    | 功能                     | 支援机型       |
|--------|-------------|----|------------------------|------------|
|        |             | 1. | Lwip Library 更新, 使韧体与软 | NTN-5K 全系列 |
|        |             |    | 件联机稳定                  |            |
|        |             | 2. | 调整 EEPROM Error 时允许恢   |            |
|        |             |    | 复原厂设定、并于 EEPROM        |            |
|        |             |    | Error 时锁定充电/输出/电池      |            |
| CMU2E- | R01.1、R01.1 |    | 设定页。                   |            |
| ###    | 下载连结        | 3. | 新增检测 EEPROM 过度写入       |            |
|        |             |    | 机制,并记入于 EventLog。      |            |
|        |             | 4. | 优化 DataLog 的显示,令用户     |            |
|        |             |    | 更易读。                   |            |
|        |             | 5. | 调整联机新机型时的 UI 显示        |            |
|        |             |    | 问题。                    |            |

- 三、 常见问题
  - CMU2 机升级为新韧体后,是否会影响原本内部已存参数?
     A:不会影响设定参数。
  - 如何降低 CMU2 版本?
     A:将旧版本韧体依更新程序进行更新。
  - 3. 如何查询 CMU2 韧体版本?

A:于 CMU2 机器上的 Info 页面中可查询版本。